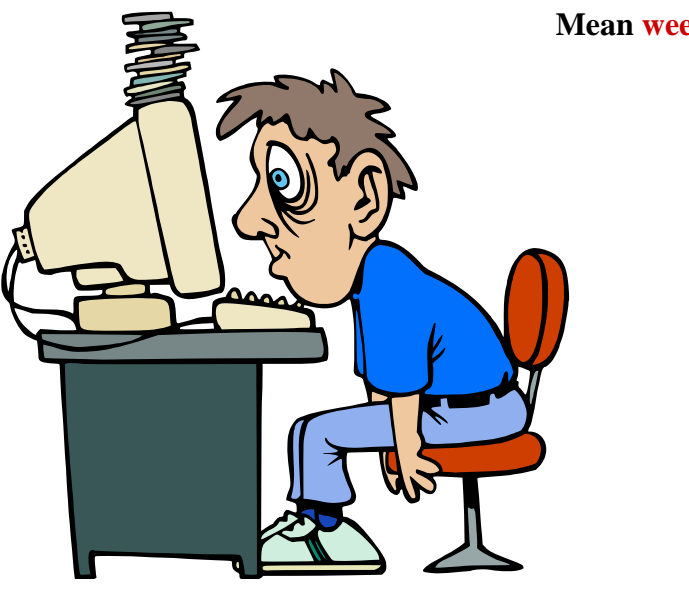

Mean weekly effort:

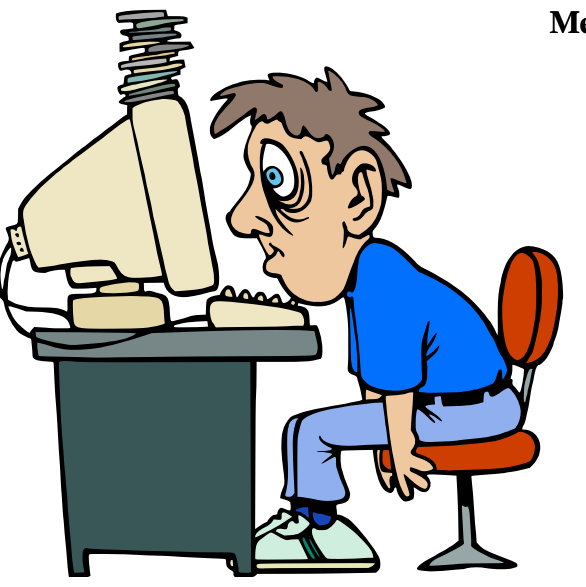

Mean weekly effort:

•40 hours (60 mins) workload / week

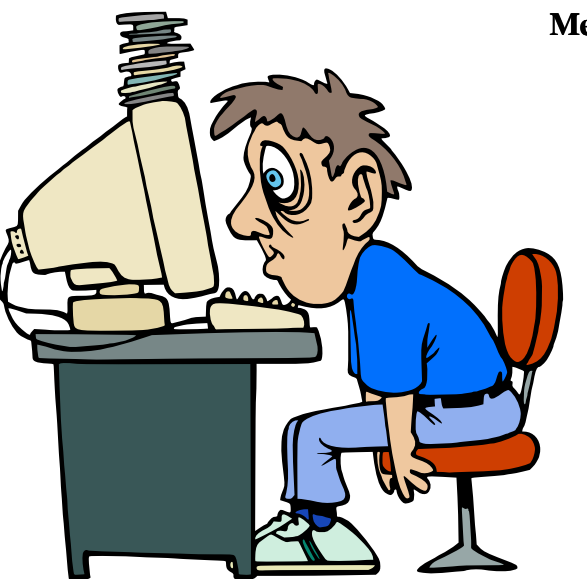

Mean weekly effort:

•40 hours (60 mins) workload / week

•30 ECTS for all current lectures

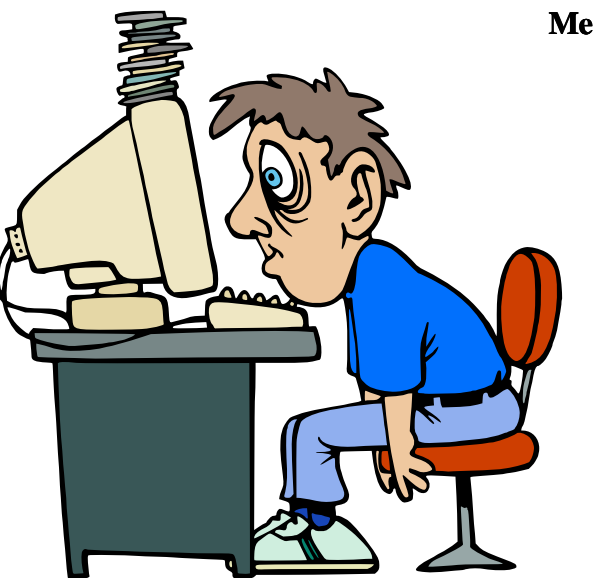

Mean weekly effort:

•40 hours (60 mins) workload / week

•30 ECTS for all current lectures

•40h \* 8 / 30 ⇒ 10 hours 40 minutes

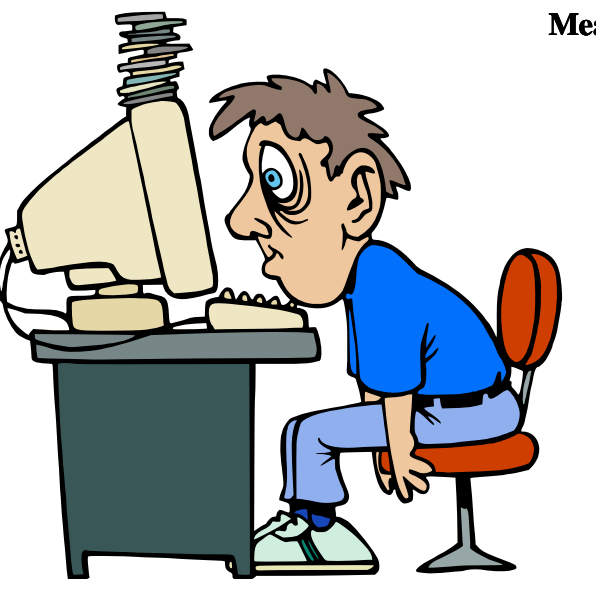

Mean weekly effort:

•40 hours (60 mins) workload / week

•30 ECTS for all current lectures

•40h \* 8 / 30 ⇒ 10 hours 40 minutes

•Lectures + Exercises: 8 x 45 minutes = 6 hours

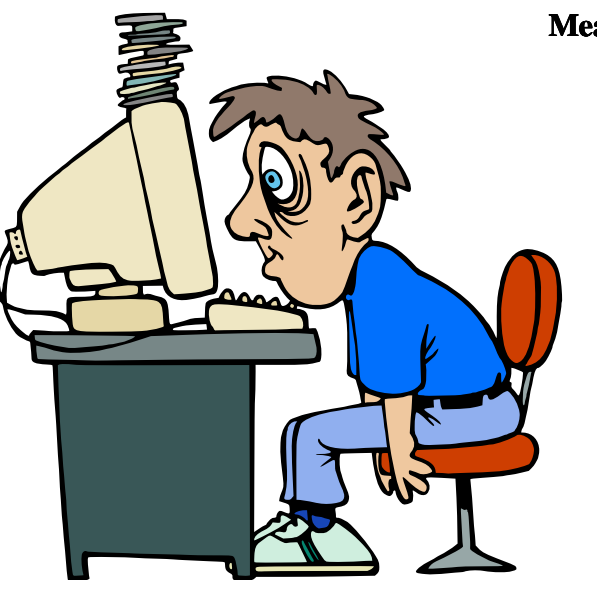

Mean weekly effort:

•40 hours (60 mins) workload / week

•30 ECTS for all current lectures

•40h \* 8 / 30 ⇒ 10 hours 40 minutes

•Lectures + Exercises: 8 x 45 minutes = 6 hours

•Supplementary weekly effort: 4 hours and 40 minutes

### Recommended reading resources I

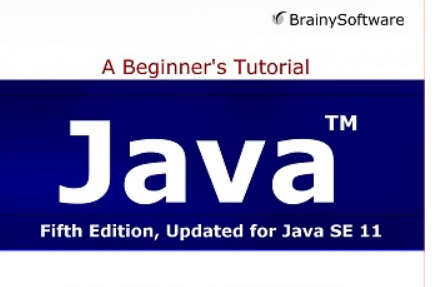

Object-oriented programming techniques Java Class Library JavaFX and Module system Multithreaded programming Lambda expressions Web application development

Budi Kurniawan

### Recommended reading resources I

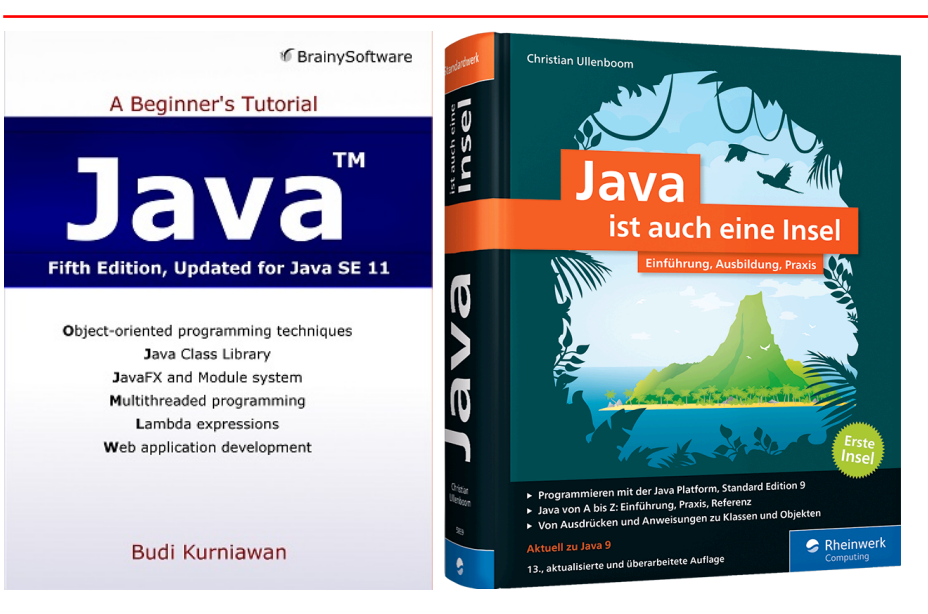

#### Recommended reading resources I

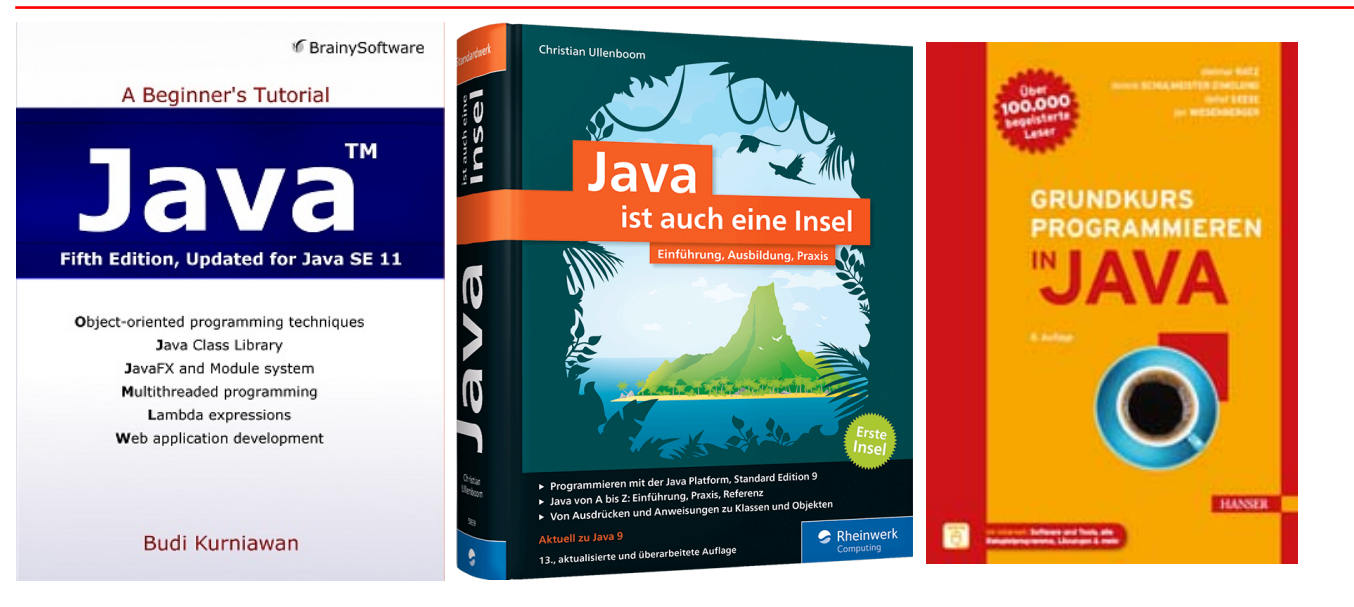

# Recommended reading resources II

Primary

Java: A Beginner's Tutorial (6th Edition)

Secondary

- Java ist auch eine Insel of 15-th edition book 2020 including Java™ 14.
  - Grundkurs programmieren in Java

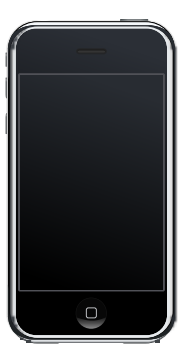

#### **Discussion boards**

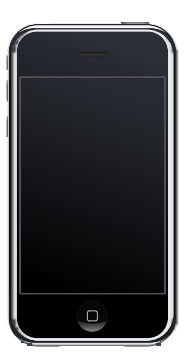

#### **Discussion boards**

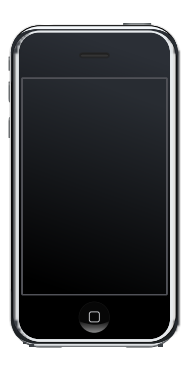

Push news

#### **Discussion boards**

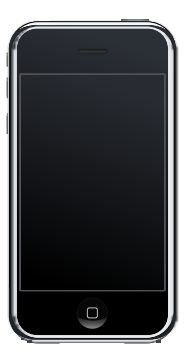

Push news

Entertainment

#### **Discussion boards**

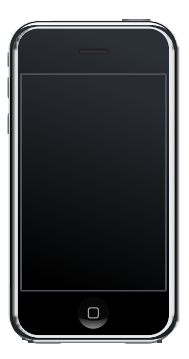

Push news

Entertainment

Messenger(s)

**Discussion boards** 

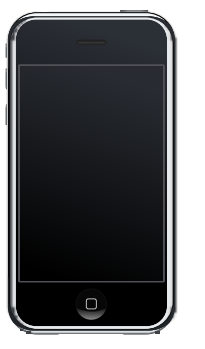

Entertainment

Messenger(s)

Push news

»Social« networks

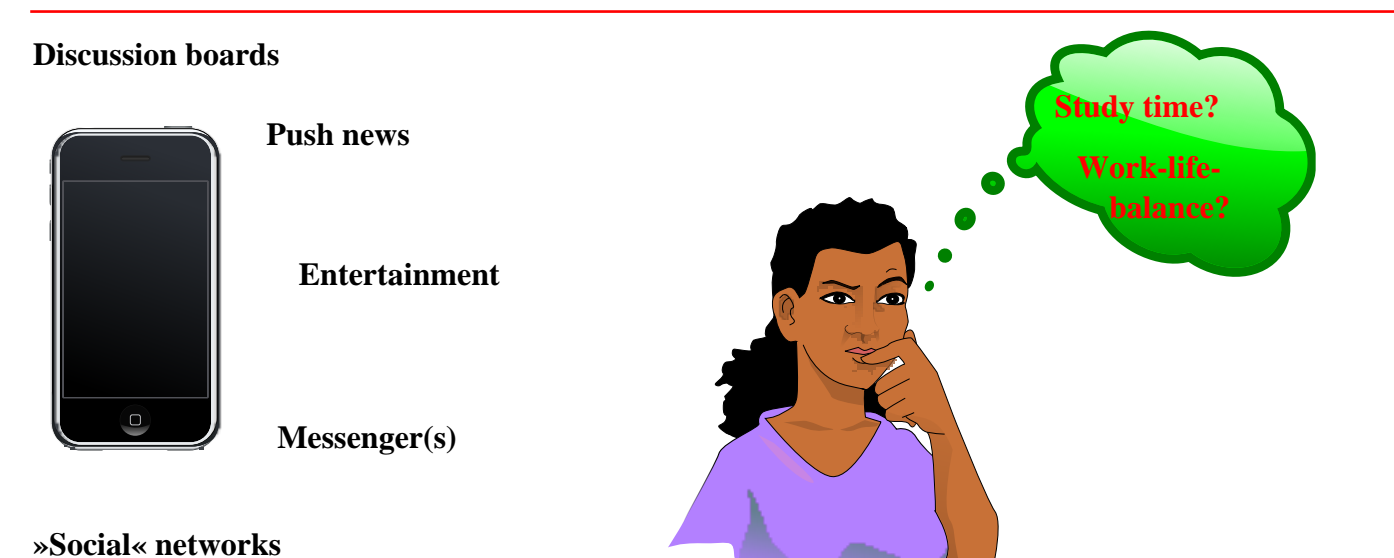

#### German humour

Aus "Der Postillion" :

Mann, der am Handy

nur mal eben die Uhrzeit nachschauen wollte,

chattet acht Minuten auf WhatsApp,

schaut drei YouTube-Videos

und liest einen Artikel über Peru,

weiß aber am Ende immer noch nicht, wie spät es ist

# 4 most imperative study objectives

- 1. MANAGE YOUR TIME!
- 2. MANAGE YOUR TIME!
- 3. MANAGE YOUR TIME!
- 4. MANAGE YOUR TIME!

# **Online tutorials**

Bradley Kjell: Introduction to Computer Science using Java • German translation by Heinrich Gailer

Udemy: Java Video tutorials and related source code examples. Registration required. Tutorial for Complete Beginners

### Unix and the terminal

- The Unix Shell / Software-carpentry, nice video collection. Each section is also available in PDF and PowerPoint<sup>™</sup> format.
- UNIX Tutorial for Beginners, text oriented.
- Introduction to Unix commands

# Online programming, automated feedback

http://codingbat.com No registration required.

https:// www.programmr.com/ zone/java

- Hunt for "Challenges" within page.
- Registration required.

https:// www.codewars.com • Registration or github.com login required.

# Online programming I

codeabbey. com Problem list.

roset t acode. or g Programming tasks (including solutions for multiple languages).

reddit.com Daily Programmer.

# Online programming II

Project Euler Registration required for keeping track of your exercises' status. The following exercises in particular are considered to be useful with respect to this lecture:

1, 2, 4, 5, 8, 9, 11.

Java Programming Basic and more difficult exercises Tutorial

Java Programming Start from the easier exercises. Exercises

# Openjdk source code repository

• Welcome to the JDK!

### Java Visualizer

3

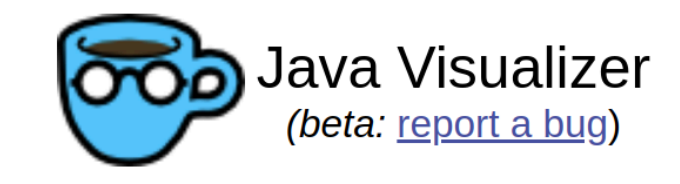

Write your Java code here:

```
public class ClassNameHere {
    public static void main(String[] args) {
    }
}
```

### Live lecture additions

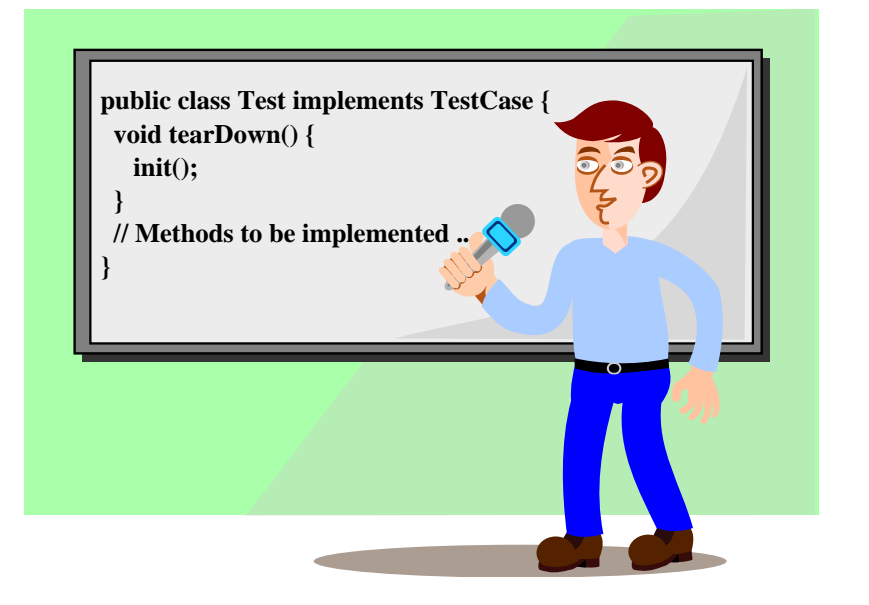

### **Remote lecture participation**

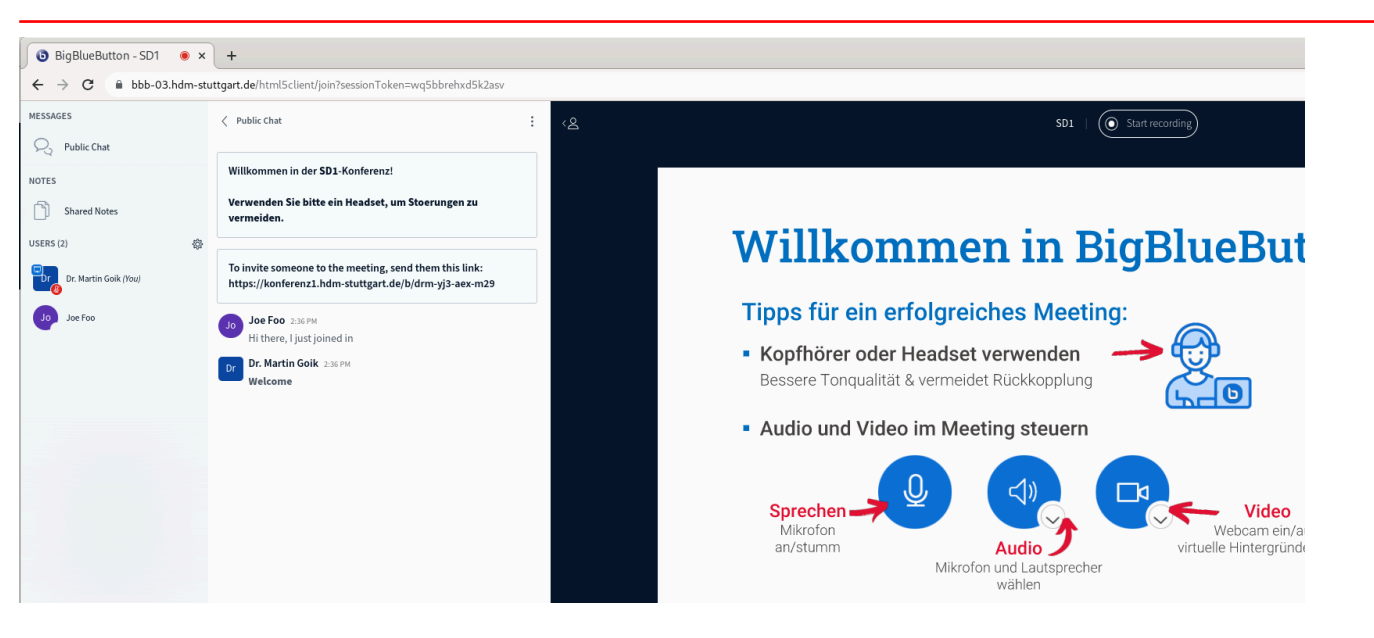

# Virtualbox / VMware player based virtualized Linux image

- Contain all MI pool workstation Linux software.
- Available for free VMware Workstation Player as compressed image. Apple users: Consider buying VMWare Fusion.
- Available for free VirtualBox desktop virtualization as compressed image.
- The beasts are quite big (~20 GB on disk, ~ 5GB compressed download)! You may prefer a wired connection in favour of WiFi !
- Alternative: Native or dual boot Ubuntu "Desktop" installation.

| <u>F</u> ile <u>M</u> achine <u>H</u> elp |                                                                                                    |           |
|-------------------------------------------|----------------------------------------------------------------------------------------------------|-----------|
| Tools                                     | Image: New Settings     Image: Discard     Image: Discard     Image: D |           |
| Windoof                                   | General Name:  Operating System:  Ubuptu (64-bit)                                                                                                    | Preview   |
| Mibuntu 🔮 Powered Off                     | Settings File Location: /ma/goik/VirtualBox<br>VMs/mi_public                                                                                                    | mi public |
| Mi_public Image: Off                      | System<br>Base Memory: 6850 MB<br>Boot Order: Floppy, Optical, Hard Disk<br>Acceleration: VT-x/AMD-V, Nested Paging,<br>KVM Paravirtualization                                                                                                    |           |
|                                           | Display Video Memory: 128 MB Graphics Controller: VMSVGA Remote Desktop Server: Disabled Recording: Disabled                                                                                                    |           |

| <u>F</u> ile <u>M</u> achine <u>H</u> elp                                                                                                    |                                                                                                    |                      |
|----------------------------------------------------------------------------------------------------|----------------------------------------------------------------------------------------------------|----------------------|
| Tools                                                                                                    | New Settings Discard Start                                                                                    | t your VM's settings |
| Windoof                                                                                                    | General Name:  Operating System:  Ubuntu (64-bit)                                                             | Preview              |
| Mibuntu 🔮 Powered Off                                                                                                    | Settings File Location: /ma/goik/VirtualBox<br>VMs/mi_public                                                  | mi public            |
| mi_public       Image: Operation of the second second | <ul> <li>System</li> <li>Base Memory: 4096 MB</li> <li>Boot Order: Floppy, Optical, Hard Disk</li> </ul>      |                      |
|                                                                                                    | Acceleration: VT-x/AMD-V, Nested Paging,<br>KVM Paravirtualization                                            |                      |
|                                                                                                    |                                                                                                    |                      |
|                                                                                                    | Video Memory: 128 MB<br>Graphics Controller: VMSVGA<br>Remote Desktop Server: Disabled<br>Recording: Disabled |                      |
|                                                                                                    |                                                                                                    | v                    |

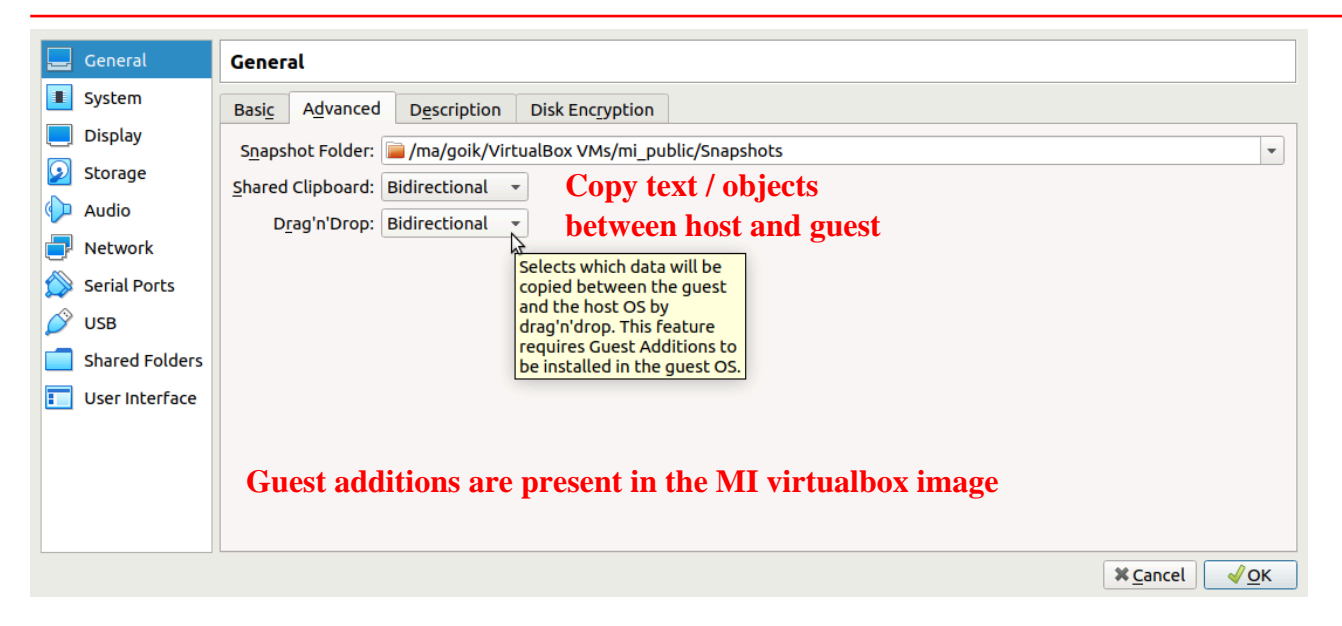

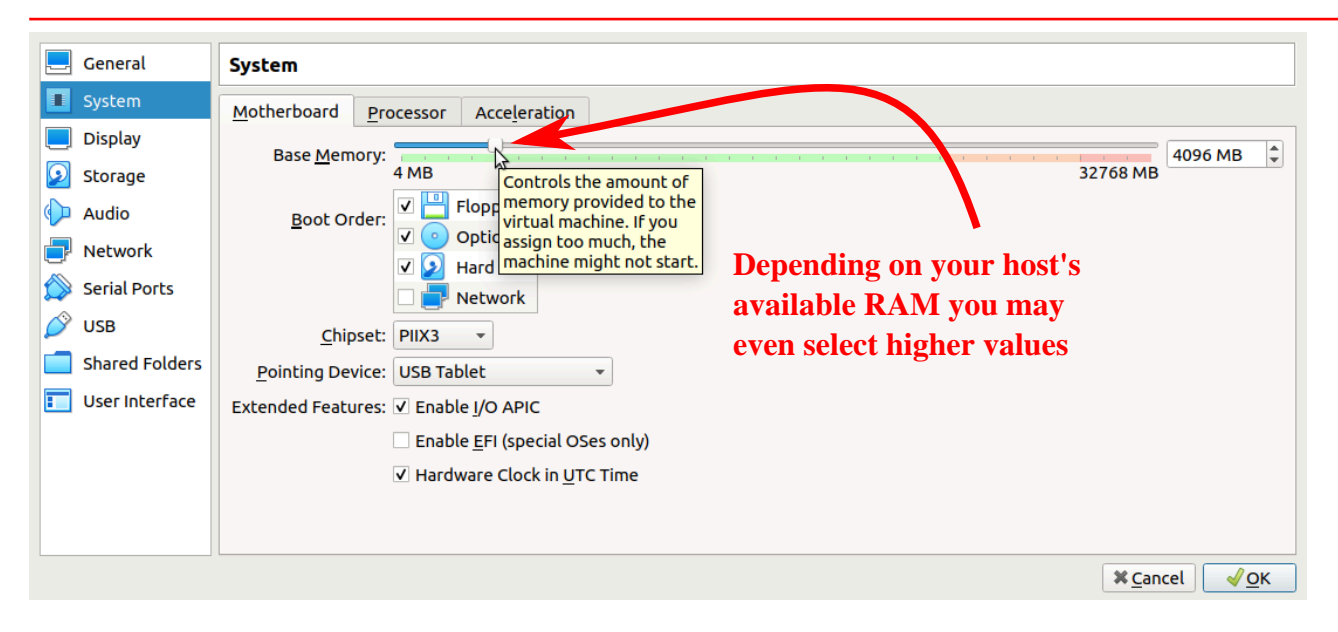

|            | General        | Display Just choose the maximum on offer       |   |
|------------|----------------|------------------------------------------------|---|
|            | System         | Screen Remote Display Recording                |   |
|            | Display        | Video Memory: 128 MB                           |   |
| $\bigcirc$ | Storage        | 0 MB Controls the amount                       |   |
| Þ          | Audio          | Monitor Count: Provided to the provided to the | - |
| ₽          | Network        | Scale Factor: All Monitors V                   | * |
| ٨          | Serial Ports   | Graphics Controller: VMSVGA                    |   |
| Ø          | USB            | Acceleration: Enable 3D Acceleration           |   |
|            | Shared Folders | Enable <u>2</u> D Video Acceleration           |   |
| -          | User Interface |                                                |   |
|            |                |                                                |   |
|            |                |                                                |   |
|            |                |                                                |   |
|            |                | × <u>C</u> ancel ✓Ω                            | K |

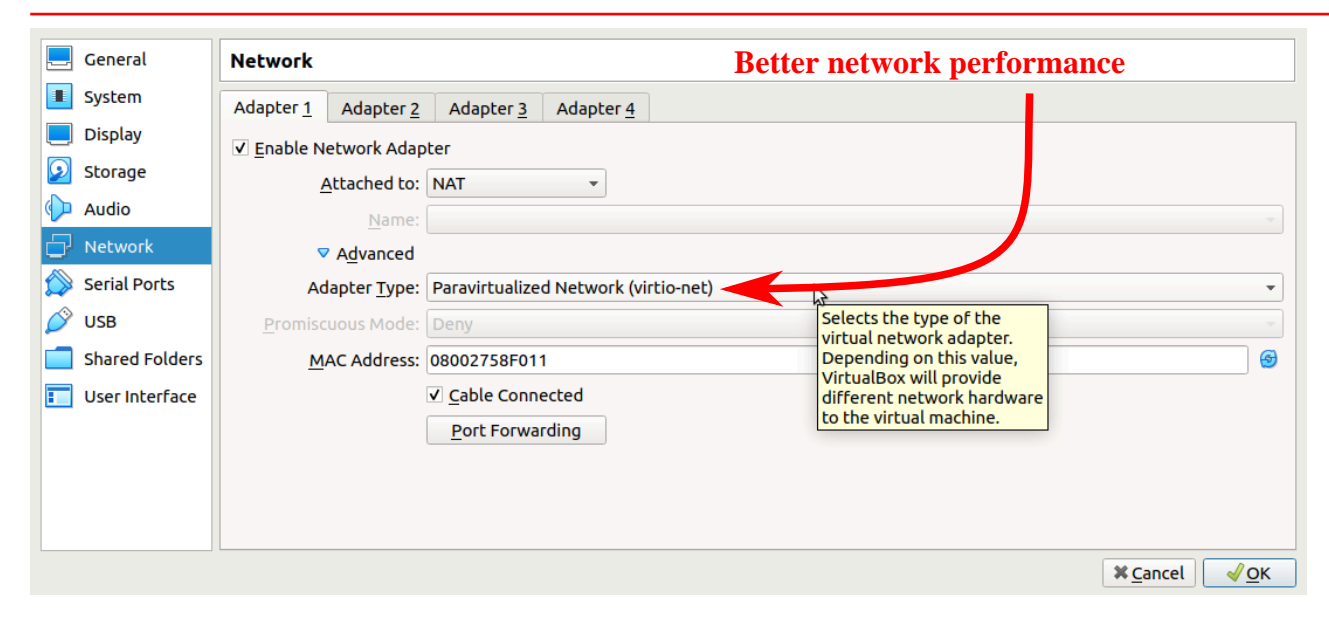
#### Virtualbox<sup>TM</sup> settings

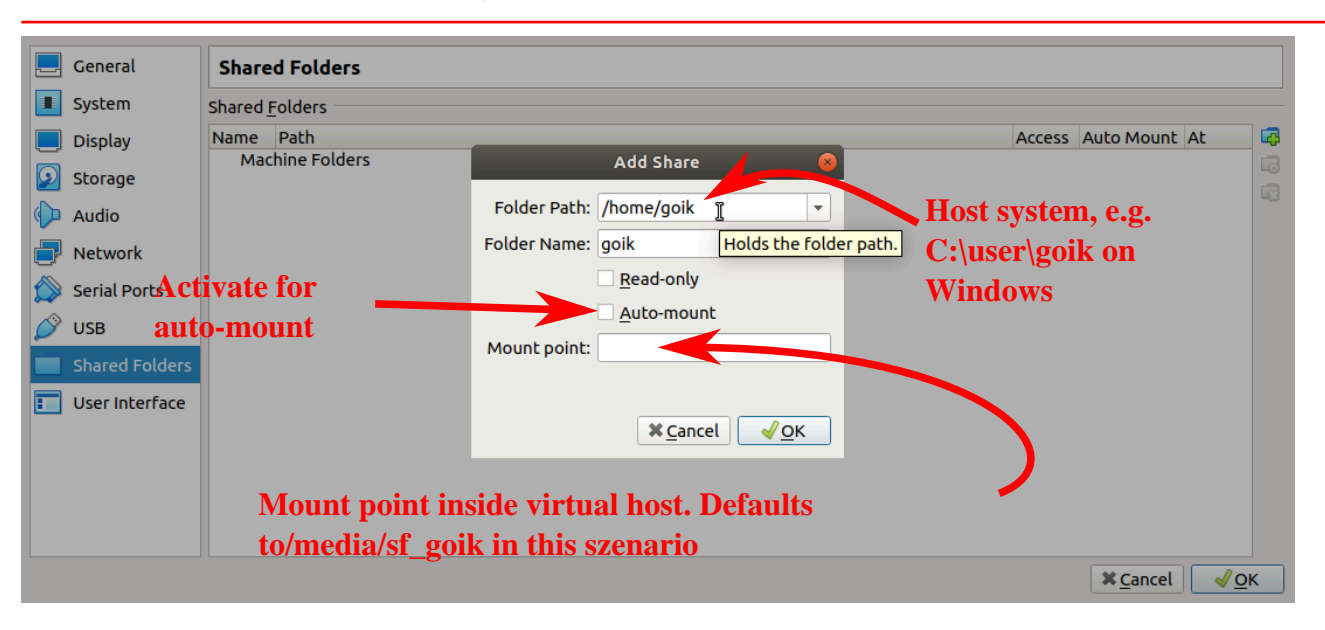

## Intellij IDEA IDE

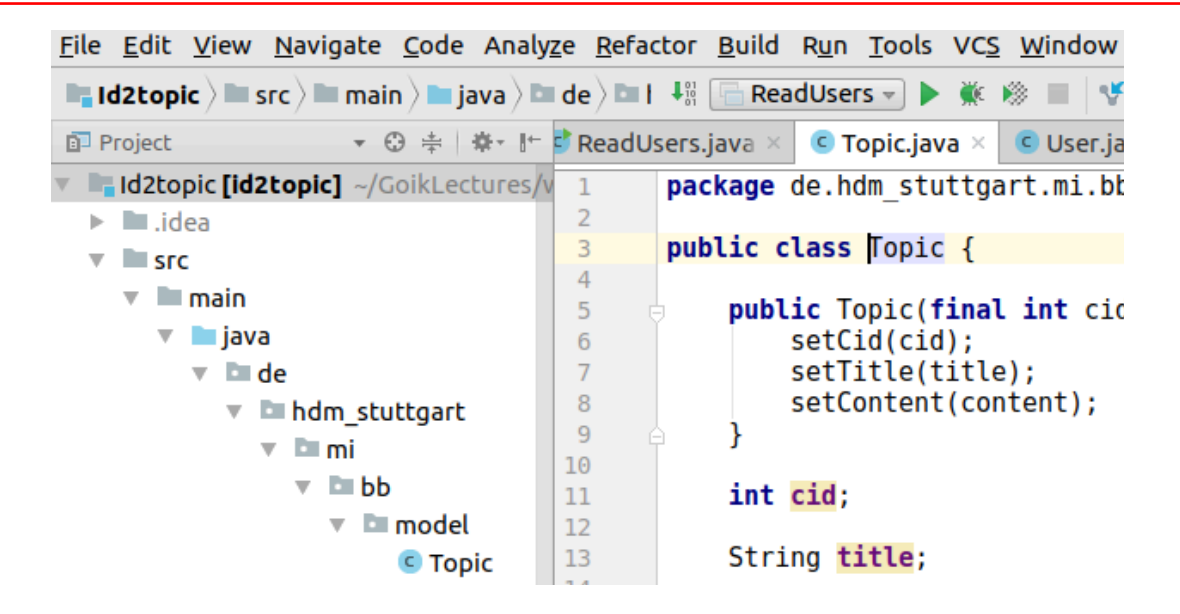

## Embedded exercises

- Tight relationship to the E-examination.
- Complete list of exercises on offer.

#### Using the exercises

#### Hotel key cards

**Q:** A hotel supplies the following type of cards for opening room doors:

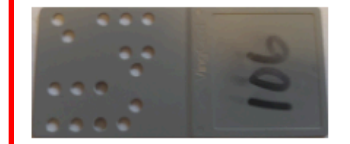

A customer is worried concerning the impact of loosing his card. For security eventually run short on available combinations.

Discuss this argument by estimating the number of distinct patterns.

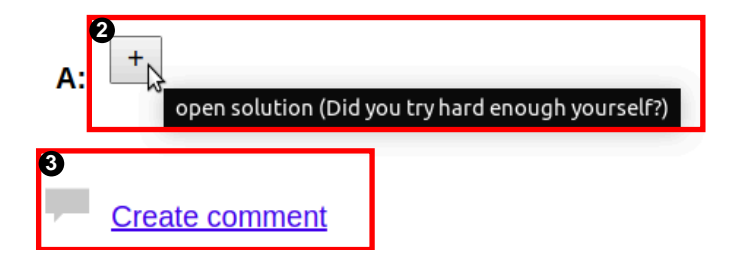

#### HdM mail server

Either of:

• Read your mails at https://ox.hdm-stuttgart.de regularly.

or

• Activate mail forwarding from https://ox.hdm-stuttgart.de to your "real" email account.

## Configure MI VPN client access

- External MI E-examination system access requires VPN:
  - Past years' E-examinations.
  - Your personal exam results.
- OpenVPN wiki installation page (Login required).
- HdM\_M\_st ud. ovpn allows for using a maximum of MI services.

# **MI Cloud server**

- https://cloud.mi.hdm-stuttgart.de.
- 25 GB free disk space.
- Desktop and mobile clients.

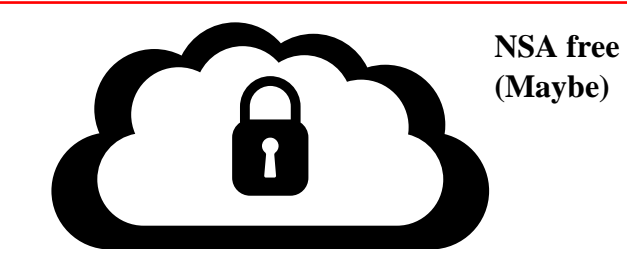

## **MI File server**

- Accessing your computer pool home directory.
- Windows share \\mi-ad1.srv.mi.hdm-stuttgart.de\xy123 or \\192.168.111.15\xy123.
- Requires Mi VPN.

# MI Git versioning server

- https://gitlab.mi.hdm-stuttgart.de.
- Collaborative software development.

## **Coached exercises**

- Tuesday and Wednesday 17:45-19:15.
- Seminar groups of ~12 participants assigned to a tutor.

### **Bonus points**

- Precondition: You must pass the examination based on its own score excluding bonus points.
- Examination: E.g. 90 points / 100% resulting in "1,0", 45 points / 50% resulting in "4.0".
- 0-10 bonus points on top of examination score in case of reaching at least 50% examination points.
- Examples:
  - 40 examination points: "Failed" regardless of any number of bonus points
  - 45 Examination points, 10 bonus points. Result: 55 points resulting in a 3.0 mark rather than 4.0.

## Seminar rules and bonus points

- Join exactly one group at the MI E-learning system.
- Bonus point requirements:
  - 1. 80% participation rate of all weekly appointments
  - 2. Presenting at least three exercise solutions of https://freedocs.mi.hdmstuttgart.de/apb.html.

#### Presenting exercise solutions

- Give a brief account of the exercise in question.
- Explain your solution's concept and present your code.
- Explain possible problems / pitfalls.
- Ask your tutor for exercises to avoid thematic clashes

Passed 42% Failed 58%

#### Tuition attendance and exam results

| Passed<br>42% |  |
|---------------|--|
| Failed<br>58% |  |

Active tuition attendance 45% Tuition absence 55%

#### Tuition attendance and exam results

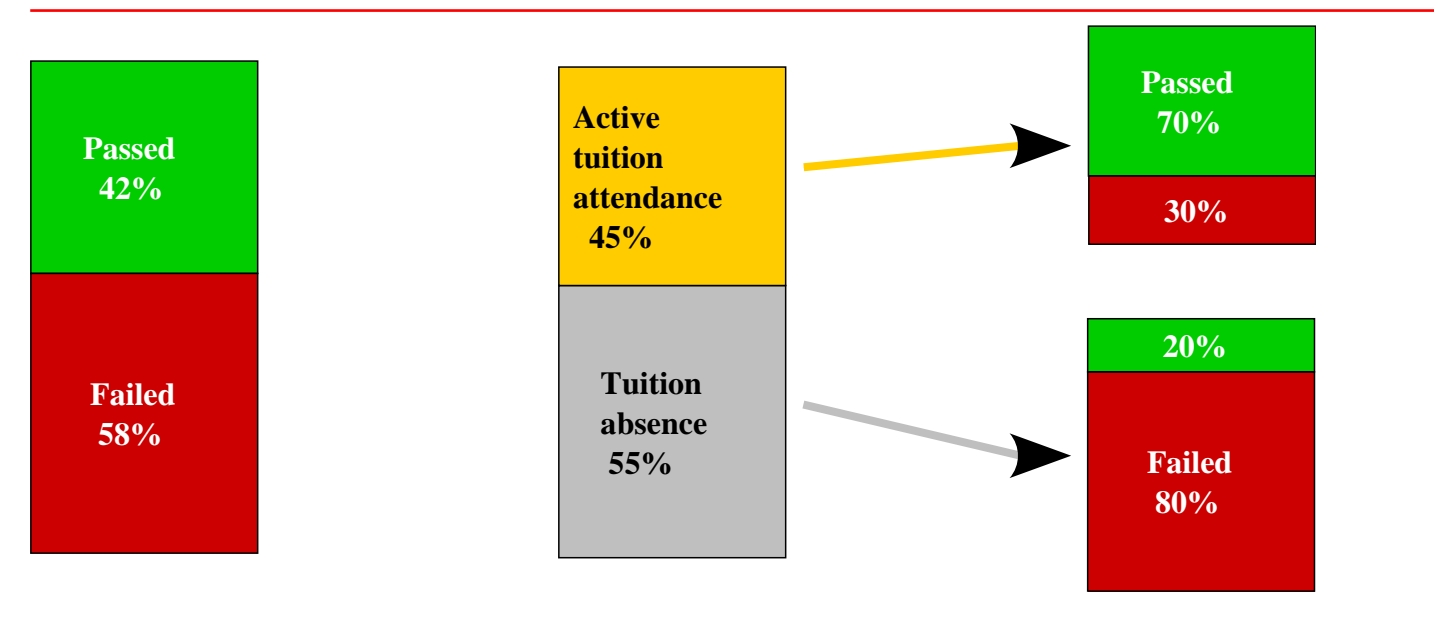

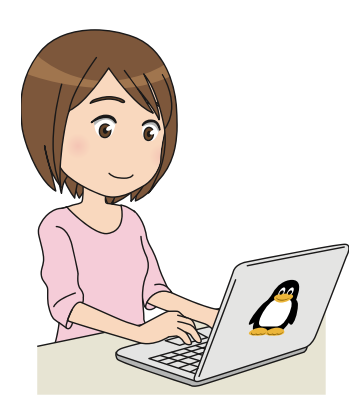

#### Source code: HelloWorld.java

public class HelloWorld {
 public static void main(String[] args){
 System.out.println("Hello, world");

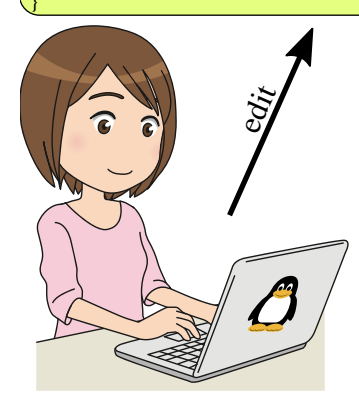

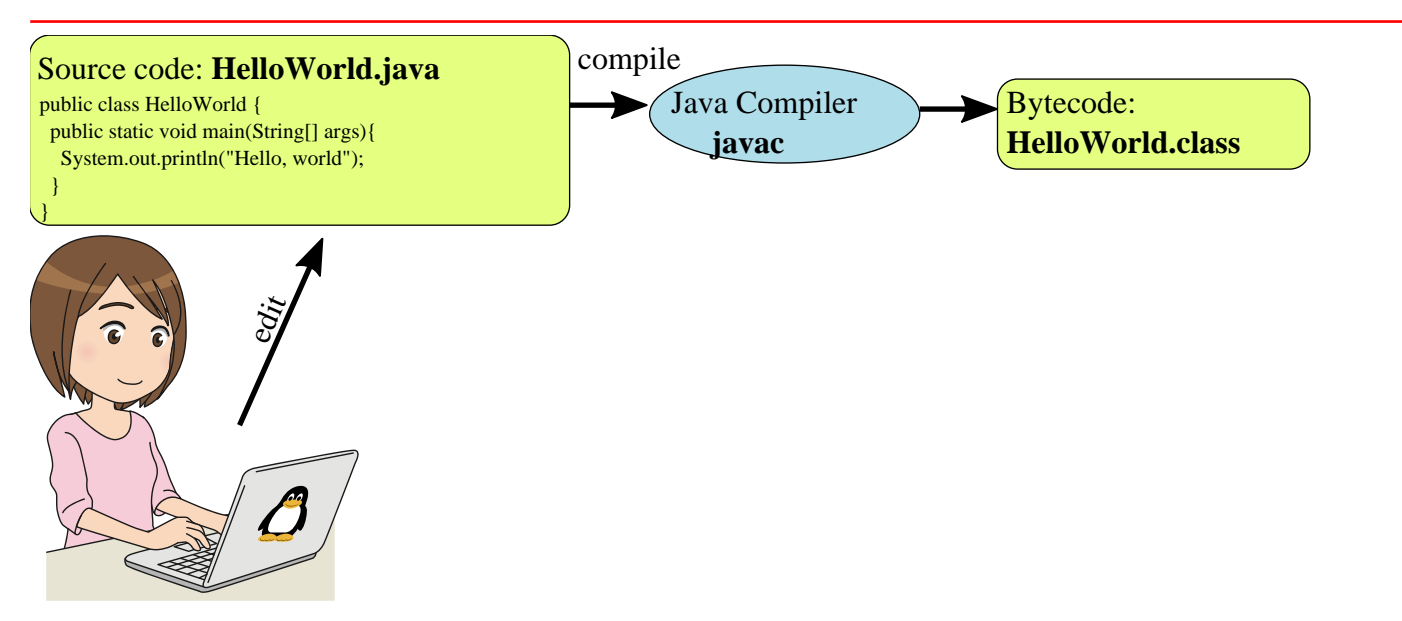

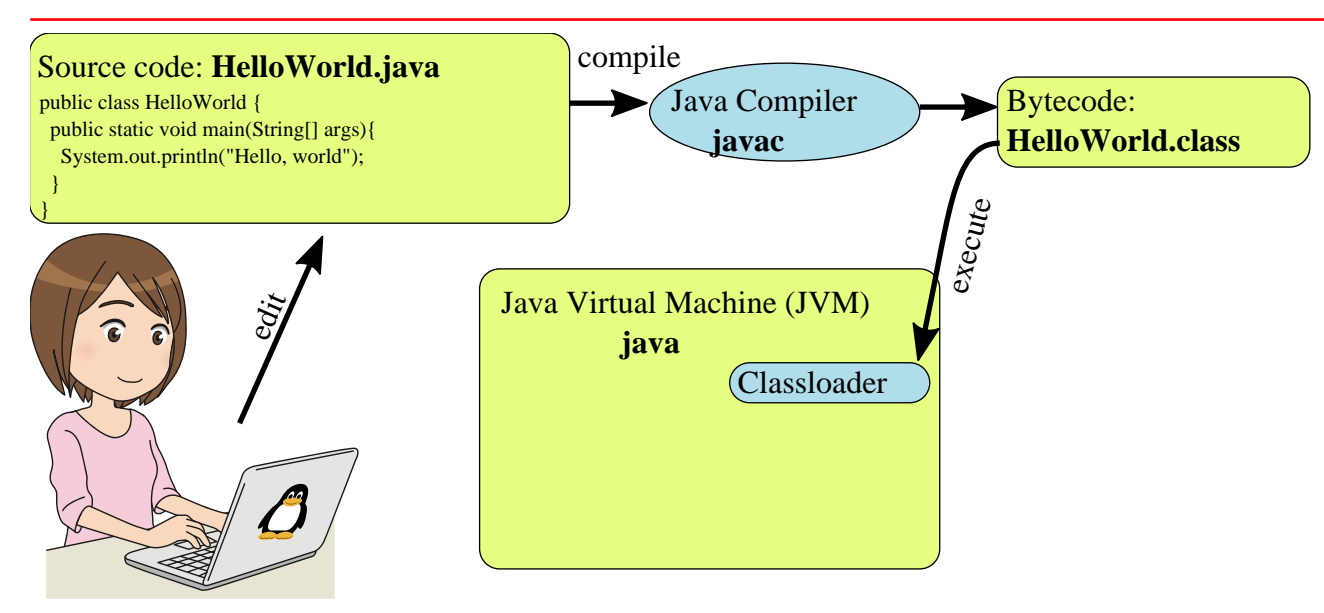

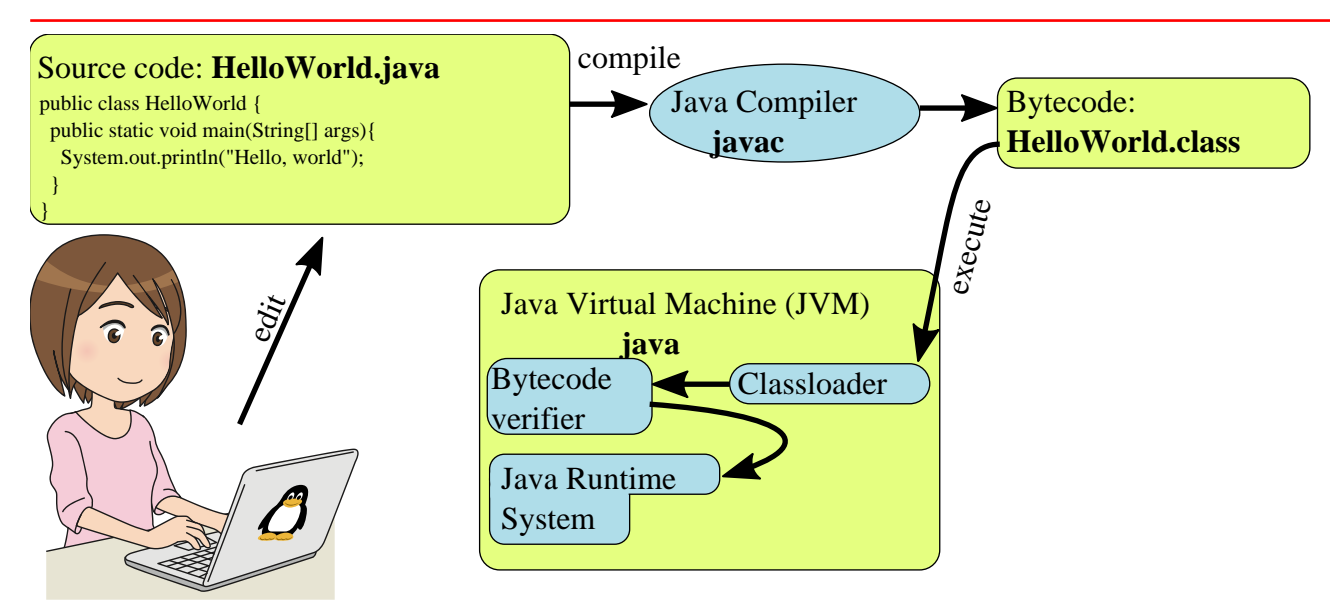

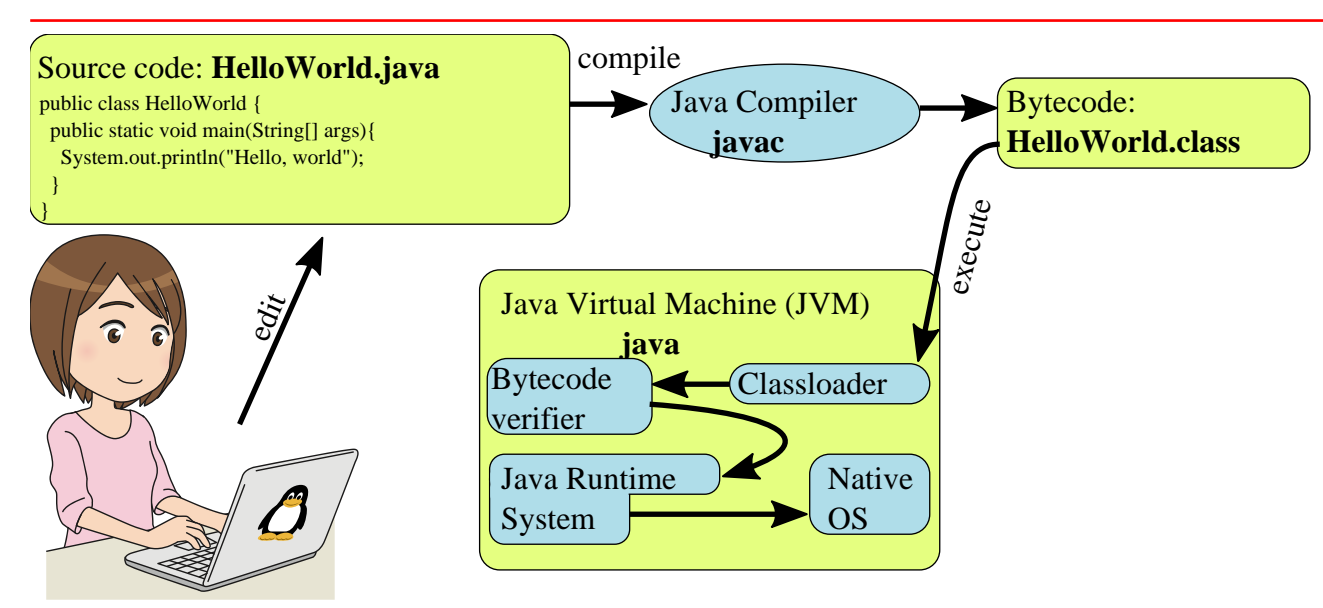

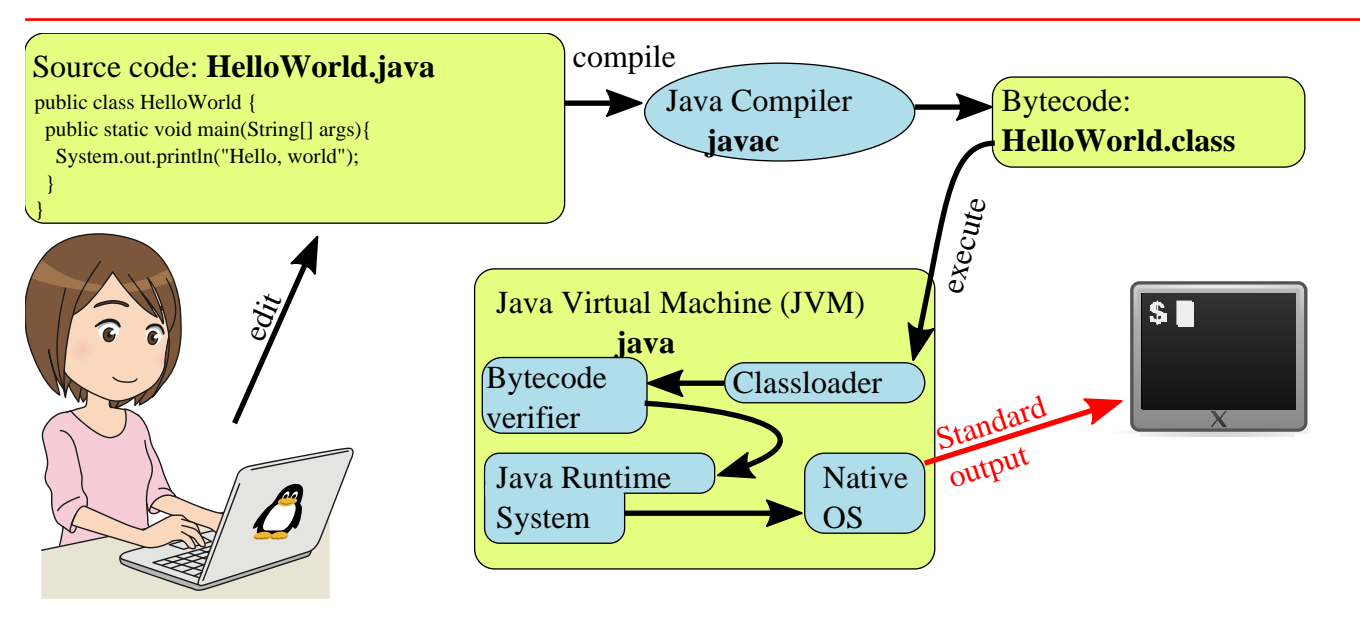

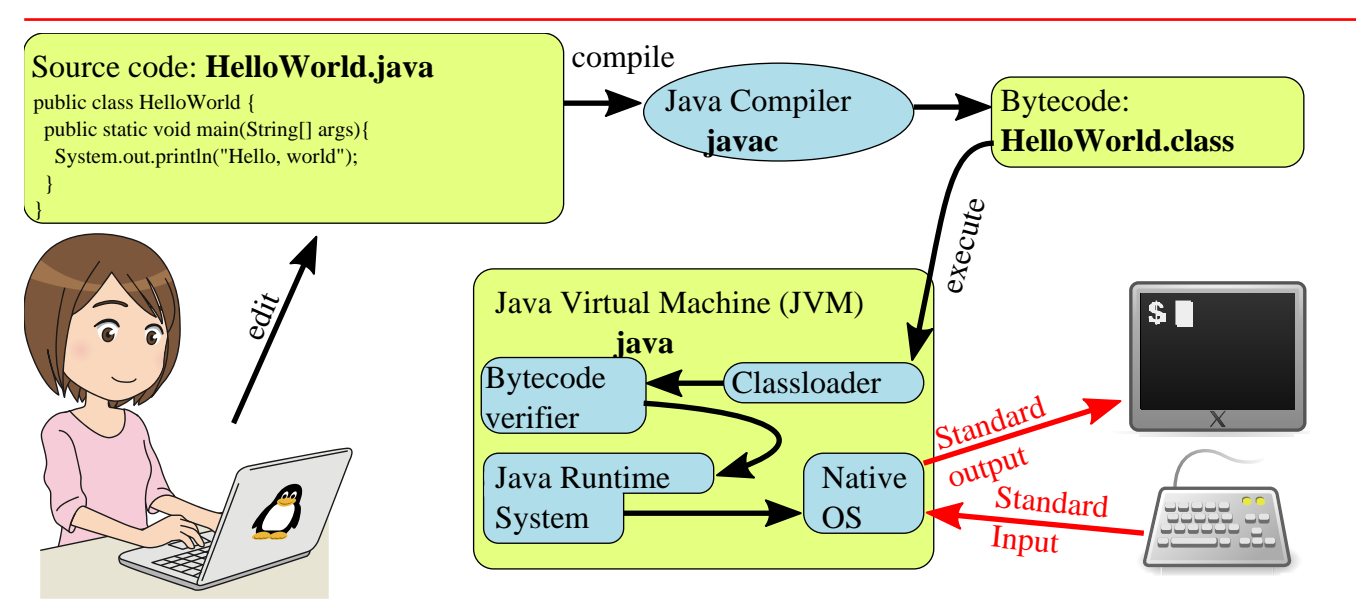

#### Editing Java<sup>TM</sup> files

#### <sup>2</sup> Source code: HelloWorld.java

public class HelloWorld {
 public static void main(String[] args){
 System.out.println("Hello, world");
 }
}

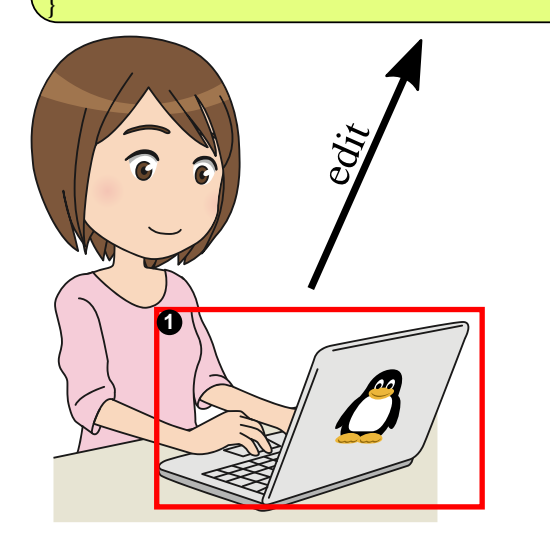

# Defining class HelloWorld

// Filename HelloWorld.java 🛈

public class HelloWorld @ {

}

```
public static void main(String[] args) ③ {
   System out. println("Hello, world"); ④
}
```

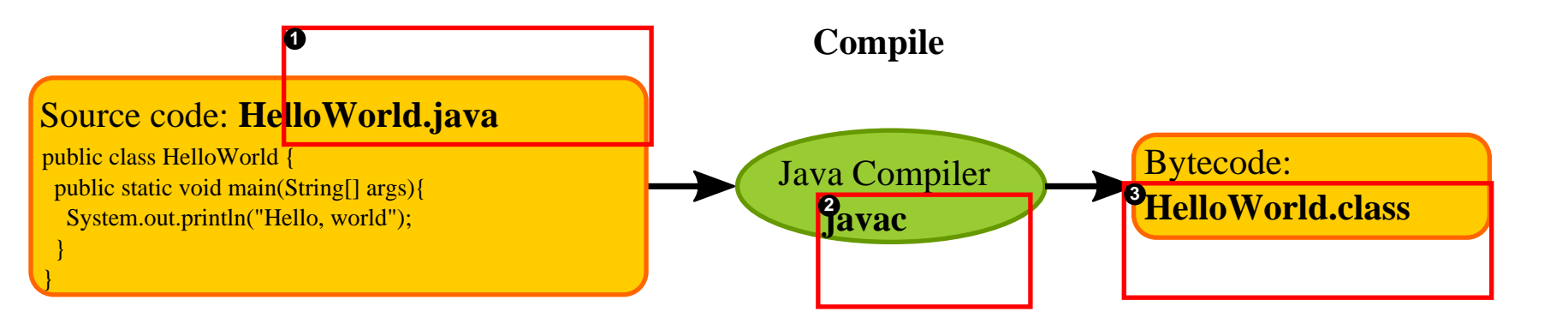

#### Command line Java<sup>TM</sup> file compilation

~/tmp\$ls -al HelloVorld.class ls: cannot access 'HelloVorld.class': No such file or directory

~/tmp\$ javac HelloWorld.java

~/tmp\$ ls -al HelloWorld.class -rwr--r-- 1 goik fb1prof 419 Sep 23 15:44 HelloWorld.class

## Java byte code file HelloWorld. class

$$\begin{split} & \hat{E} b^{\circ}34 @^{\circ} @^{\circ} @^{\circ} B^{\circ} & a^{\circ} P^{\circ} @^{\circ} Q^{\circ} H^{\circ} @^{\circ} R \\ & ^{\circ} F^{\circ} O & ^{\circ} P^{\circ} @^{\circ} Q^{\circ} H^{\circ} @^{\circ} R \\ & ^{\circ} S^{\circ} @^{\circ} T^{\circ} G^{\circ} U^{\circ} G^{\circ} V^{\circ} A^{\circ} @^{\circ} F^{<i} nit > ^{A^{\circ} @^{\circ} C()} V^{\circ} A^{\circ} @^{\circ} DCode^{A^{\circ} @^{\circ} OLi} neNumber Table^{A^{\circ} @^{\circ} Dmain^{A^{\circ} @^{\circ} V()} \\ & [Lj ava/l ang/String; ) V^{A^{\circ} @} \\ & SourceFile^{A^{\circ} @^{\circ} OHelloWorld.java^{-} L^{\circ} @^{\circ} G^{\circ} H^{\circ} G^{\circ} @^{\circ} H^{\circ} G^{\circ} @^{\circ} W^{\circ} L^{\circ} @^{\circ} Y^{A^{\circ} @^{\circ} LHello, world^{\circ} G^{\circ} Z^{-} L^{\circ} @^{\circ} [^{\circ} @^{\circ} A^{\circ} @^{\circ} A^{\circ} @^{\circ} A^{\circ} @^{\circ} A^{\circ} @^{\circ} A^{\circ} & A^{\circ} @^{\circ} A^{\circ} A^{\circ} & A^{\circ} @^{\circ} A^{\circ} A^{\circ} & A^{\circ} @^{\circ} A^{\circ} & A^{\circ} &$$

^@^B^@^@^@^D^@^H^@^E^@^A^@^M`@^@^@^B^@^N

# Source code vs. bytecode

| HelloWørld. java            | HelloWørld.class               |
|-----------------------------|--------------------------------|
| Human readable (kind of #). | Machine readable instructions. |
| High abstraction level.     | Non-editable (usually).        |
| Text file                   | Binary file.                   |

#### Executing byte code file HelloWorld. class

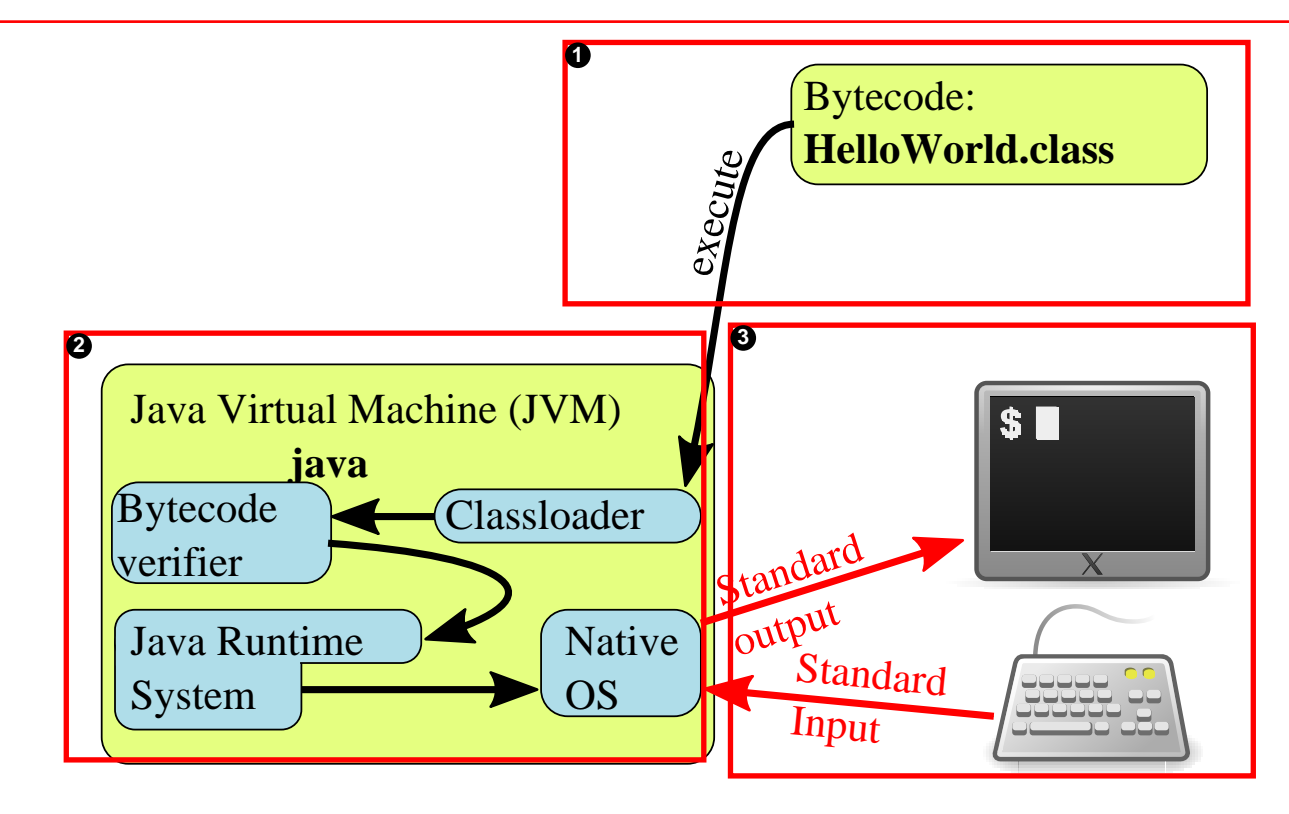

## Command line byte code file HelloWorld. class execution

> java HelloWorld Hello, world

Remark: This executes HelloWorld. class rather than HelloWorld. j ava.

#### Intellij IDEA requires a JDK<sup>TM</sup>

Prefer a Long Term Release (LTS) e.g. 17, 21, ...

- Windows / Mac-OS: Manual Oracle or OpenJDK installation.
- Linux: Package install

| Debian / Ubuntu                           | Fedora / Redhat                   |
|-------------------------------------------|-----------------------------------|
| apt install openjdk- <mark>21</mark> -jdk | dnf install java-21-openjdk-devel |

## Intellij IDEA installation

- IntelliJ IDEA Toolbox based installation
- Choose "Ultimate".

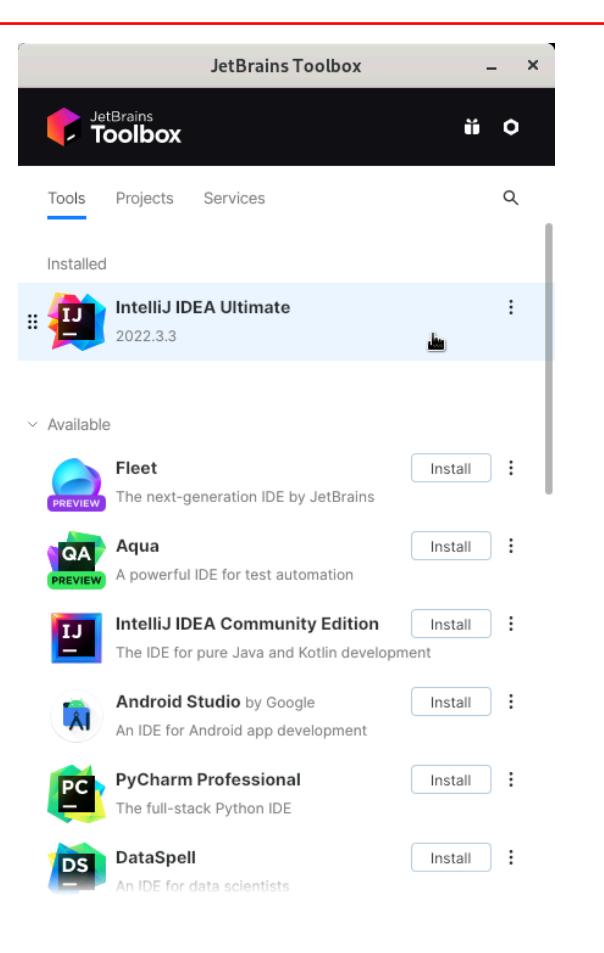

#### Idea »Ultimate« license types

• Activation code for offline usage, apply at:

www.jetbrains.com/shop/eform/students

• Using HdM/MI license server:

http://jetbrains.mi.hdmstuttgart.de:11111

See MI wiki for further details.

#### Alternative: Using the HdM license server

| 😣 🖻 🗉 IntelliJ IDEA License Activation     |                   |
|--------------------------------------------|-------------------|
| Activate                                   | Buy IntelliJ IDEA |
| Activate license with:                     |                   |
| ○ JetBrains Account ○ Activation code      | License server    |
| License server address:                    | More info         |
| http://jetbrains.mi.hdm-stuttgart.de:11111 |                   |
|                                            | Discover server   |
| Ν                                          |                   |
| 12                                         |                   |
|                                            |                   |
|                                            |                   |
| A                                          | ctivate Exit      |

Insert address:

http://jetbrains.mi.hdmstuttgart.de:11111

External usage requires VPN !
|                           | Welcome to IntelliJ IDEA _ 🗆 🗙       |
|---------------------------|--------------------------------------|
| IntelliJ IDEA             | Q. Search projects Open Get from VCS |
| 2022.1.3                  | ≻                                    |
| Projects                  |                                      |
| Remote Development (Beta) |                                      |
| SSH SSH                   | 1                                    |
| Customize                 | Open a new Project                   |
| Plugins 💿                 |                                      |
| Learn IntelliJ IDEA       | Nothing to show                      |
|                           |                                      |

| Project'                                  | s nam         | e                           | New P                           | roject                  |                      | ×             |
|-------------------------------------------|---------------|-----------------------------|---------------------------------|-------------------------|----------------------|---------------|
| New Project                               | Name:         | MyFirstJavaProject          |                                 |                         | Desired been them an |               |
| Empty Project                             | Location:     | ~/IdeaProjects/myF          | FirstJavaProject                |                         | Project location on  |               |
| Senerators                                |               | Project will be created in: | : ~/IdeaProjects/myFirstJavaPro | ject/MyFirstJavaProject | vou local machine    |               |
| m Maven Archetype                         |               | Create Git reposit          | tory                            |                         | J                    |               |
| 🥒 Java Enterprise                         | Language:     | Java Kotlin                 | Groovy JavaScript               | Python PHP +            |                      |               |
| spring Initializ: Select Java             | Build system: | IntelliJ Maver              | Gradle                          |                         |                      |               |
| Quarkus                                   | JDK:          | <b>17</b> version 17.0.     | 3                               | - Movon                 | will bo              |               |
| μ Micronaut                               | 🗹 Add sample  | code                        |                                 | Waven                   | will be              |               |
| <ul> <li>Ktor</li> </ul>                  |               |                             |                                 | explaine                | ed later             |               |
| Kotlin Multiplatform                      | > Advanced S  | ettings                     |                                 |                         |                      |               |
| <ul> <li>Compose Multiplatform</li> </ul> |               |                             |                                 |                         |                      |               |
| 5 HTML                                    |               |                             |                                 |                         |                      |               |
| 🖗 React                                   |               |                             |                                 |                         |                      |               |
| ex Express                                |               |                             |                                 |                         |                      |               |
| Angular CLI                               |               |                             |                                 |                         |                      |               |
| E IDE Plugin                              |               |                             |                                 |                         |                      |               |
| Android                                   |               |                             |                                 |                         |                      |               |
| C Flask                                   |               |                             |                                 |                         |                      |               |
| FastAPI                                   |               |                             |                                 |                         |                      |               |
| ?                                         |               |                             |                                 |                         |                      | Create Cancel |

| 1. Right click on Main                                                                                                    | MyFirstJavaProject – Main.java _ u                                                                                                    | ×                     |
|----------------------------------------------------------------------------------------------------|----------------------------------------------------------------------------------------------------|-----------------------|
| MyFirstJavaProject > src > main > java > org > example > @ Main                                                                                                    | 2ip & √ Add Configuration ▶ ă 🖏 ⊙ + 🕃 🗏 🔍 🔾                                                                                              | >                     |
| 및 Project 👻 ④ 프 곳 💠 — 🎹 pom.xi                                                                                                    | nl (my_first_java_project) × 🎯 Main.java × 🗄                                                                                             |                       |
| WyFirstJavaProject -/ideaProjects/myFirstJavaProject/ 1 project //deaProjects/myFirstJavaProject/ 1 project/ 1 project | <pre>ackage org.example;<br/>ublic class Main {<br/>public static void main(String[] args) { System.out.println("Hello world!"); }</pre> | Notifications III) Da |
| ✓ □ org.example                                                                                                    |                                                                                                    | itabas                |
| Image: resources     New       Image: resources     X Cut       Image: resources     Copy       Image: resources     Copy Path/Reference       Image: resources     Deste                                                                                                    | ><br>trl+X<br>trl+C<br>trl+V                                                                                                    | e III SciView         |
| Find Usages Alt+S<br>Analyze                                                                                                    | ift+7<br>>                                                                                                    | Maven                 |
| Refactor                                                                                                    | 3                                                                                                    |                       |
| Bookmarks                                                                                                    | >                                                                                                    |                       |
| Browse Type Hierarchy CC<br>Beformat Code Ctri-<br>Ctri-<br>Optimize Imports Ctri-<br>Delete [<br>Override File Type<br>Build Media (Meffert Jup Broject)                                                                                                    | rl+H<br>Alt+L<br>ult+O<br>elete <b>2. Execute</b>                                                                                        |                       |
| Build Module 'MyFirstJavaProject'                                                                                                    | +F10                                                                                                    |                       |
| Version Control III 1  Debug 'Main.main()  Debug 'Main.main()  Debug                                                                                                    | ickages @ Services ▲ Build ● Dependencies<br>7:2 LF UTF-8 4 spaces %                                                                     | P <sub>0</sub>        |

| MyFirstJavaProject – Main, java _ c                                                                                                    |                              |  |  |  |  |  |  |  |
|----------------------------------------------------------------------------------------------------|------------------------------|--|--|--|--|--|--|--|
| Elle Edit View Navigate Code Refactor Build Run Iools VCS Window Help                                                                                                    |                              |  |  |  |  |  |  |  |
| MyFirstJavaProject 🖯 src 🖯 main / java / org / example ) 📽 Main 🧈 🖌 🙀 😪 🗸 👔 🔳 🔍 🤤                                                                                                    | ) 💽                          |  |  |  |  |  |  |  |
| <pre>S Project * ③ E ÷ Ø - m pom.xml(my.first_java_project) * Main_java * Y MyfirstJavaProject./myFirstJavaProject // 1 package org.example; &gt; Mint_stavaProject./myFirstJavaProject // 1 &gt; Mint_stavaProject./myFirstJavaProject // 1 &gt; main * Main_stava * public class Main {     public static void main(String[] args) { System.out.println("Hello world!"); } </pre>                                                                                                    | Votifications                |  |  |  |  |  |  |  |
| ✓ Imorg.example     7       Imorg.example     7       Imorg.example     7 <td>Database III SciView E Maven</td> | Database III SciView E Maven |  |  |  |  |  |  |  |
| Run:       Main ×         V       Main ×         V       V         V       V <tr< td=""><td>u</td></tr<>                                                                                                    | u                            |  |  |  |  |  |  |  |
| y version control = Kun ::: LOUG et Problems' sui terminal (s. prohler :: Prymon Packages @ Services "s. build @ Dependencies<br>Build/completed successfully in itser, ZR1 ms (moments aco)                                                                                                    |                              |  |  |  |  |  |  |  |

### Getting first Java<sup>TM</sup> impressions

- Copy code you probably do not (yet) completely understand
- Try to guess whats going on
- Execute and watch the outcome
- Add minor modifications and re-execute.
- Don't worry: You'll get a full understanding later. (Promised! #)

### **Related exercises**

Exercise 1: Extending class HelloWorld Exercise 2: Working with variables Exercise 3: A conditional Exercise 4: A loop